## How to Access Partnership Recorded Webinars in SLMS

**Note:** The Partnership does not offer every webinar class each <u>Skills for Success semester</u>. However, all of our webinar classes have recordings in the SLMS system. If a person views the entire webinar, they receive credit for the class, as if they attended the live webinar. A person does not need to have a Partnership Online Learning (EKB) License to access the recorded webinars in SLMS. While live webinar classes may have required homework assignments, recorded webinars do not have this requirement.

- 1. Log into SLMS.
- 2. Determine the name of the recorded webinar you wish to enroll in.
- 3. Choose Find Learning.
- 4. Type in the name of the webinar in the Search by Keyword box, and press Enter to search. **Note:** Recorded webinars have the same name as the live webinar class but have the description "Self instruction" in the Type column. Live webinars will show "Webcast/webinar" in the Type column.

| <ul> <li></li></ul>                                                                                                    |                                                                   | • - · · ·                                                                                                    |
|----------------------------------------------------------------------------------------------------|-------------------------------------------------------------------|----------------------------------------------------------------------------------------------------|
| Image: State wide Learning   Main Menu ····································                                                                                                    | ← → C                                                             | rim/EMPLOYEE/ELM/c/LM_SS_LEARNING.LM_FIND_LEARNING.GBL?PORTALPARAM_PTCNAV 🛧 😈 😰 🌲 😩                                                                                          |
| Services         Main Menu         Self Service          Learning           Improvement         Statewide Learning<br>Management System         Home         Add to Favorites         Sign           Find Learning         Improvement         Statewide Learning         Improvement         Advanced Search         Learning Home         Add to Favorites         Sign           Find Learning         Improvement         Search         Advanced Search         Improvement         Contact Unit           Elifeen Easterly         Basic Search         Advanced Search         Contact Unit           Iter by         avoiding common grammar mistakes         Improvement         Improvement                                                                                                    | 👖 Apps 🛛 SLMS 🧚 SS Course Catalog                                 | Ġ Google   & NYS & CSEA Partne 😵 NYS - SSL 🚺 WebEx 🧚 Course Catalog   Sk » 🗏 🖪 Reading                                                                                       |
| Iter vorses       Statewide Learning<br>Management System       All        Search       Advanced Search       Learning         Find Learning       Elicen Easterly       Basic Search   Advanced Search       Contact U         Elicen Easterly       Basic Search   Advanced Search       Iteraming Home         Location<br>No Country (1)<br>Unree States (1)       Search results       View All First () 1-1 of 1 () Last         Creation<br>NY S & CSEA Partnership fo(2)       Search Results       View All First () 1-1 of 1 () Last         Location<br>No Country (1)<br>Unree States (1)       Collapse<br>Advanced Search       Plan for Later         * Expand Control Common prammar mistakes       Plan for Later       Plan for Later         * Search Instruction (1)<br>* Webcast (1)       This course will pippoint some of the most common grammar and punctuation mistakes that people make in business writing and<br>demonstrate how to correct them. View Details       Plan for Later         Rating<br>S states or more (2)<br>2 states or more (2)<br>2 states or more (2)       Class Code<br>P_OE_R7_5265       Type Duration Start Date Location Price<br>P_OE_R7_5265       Price Terroll                                                                                                    | avorites • Main Menu • Self Ser                                   | ice • > Learning • > Find Learning                                                                                                    |
| Find Learning       Request New Learning Memory         Elleen Easterly       Basic Search   Advanced Search       Contact UP         Ilter by       avoiding common grammar mistakes       Image: Contact UP         Location       No Country (1)<br>Unhoe States (1)       Search Results       View All First (1) 1-1 of 1 (1)       Last         Category<br>NYS 4. CSEAP Arthrenship fo(2)       Image: Contact UP       Avoiding Common Punctuation and Grammar Mistakes (P_502)       Plan for Later         Upcoming Events<br>Anytime (1)<br>Next 90 Days (1)       This course will pinpoint some of the most common grammar and punctuation mistakes that people make in business writing and<br>demonstrate how to correct them. View Details       Plan for Later         Rating<br>5 States (2)<br>4 states or more (2)<br>2 states or more (2)<br>1 state or more (2)       Class Code       Type       Duration       States (2)         P_PC_RACPOM       Steff Instruction (1)       This 0/3/22/2021 None       Erroll                                                                                                    | Statewide Learning<br>Management System                           | Home     Add to Favorites     Sign of Add to Favorites       All     *     Search     >       Add to Favorites     Add to Favorites     Sign of Add to Favorites             |
| Elleen Easterly     Basic Search   Advanced Search     Contact Universe       Iter by     avoiding common grammar mistakes     Image: Common grammar mistakes     Image: Common grammar mistakes       Location<br>No Country (1)<br>United States (1)     Search Results     View All First (1 - 1 of 1 ) Last       Category<br>NYS & CSEA Partnership Io.(2)     Search Results     View All First (1 - 1 of 1 ) Last       Learning Type<br>"Self instruction (1)<br>"Webcast (1)     Contact Universe       Upcoming Events<br>Anytime (1)<br>Next 30 Days (1)     This course will pippoint some of the most common grammar and punctuation mistakes that people make in business writing and<br>demonstrate how to correct them. View Details       Rating<br>S stars (2)<br>4 Stars or more (2)<br>2 Stars or more (2)<br>1 Istar or more (2)     Class Code<br>Type     Duration Start Date<br>Location     Price<br>Pice<br>Pice<br>Table Location       P_OE_R7_5205     Type     Duration Start Date<br>Location     Price<br>Pice       P_PR_ACPGM     "Self Instruction (1 His     03/22/2021 None     Enroll                                                                                                    | Find Learning                                                     | 🍕 Request New Learning   🏠 Learning Home                                                                                                    |
| Iter by     avoiding common grammar mistakes       Location<br>No Country (1)<br>Unhot States (1)     Search Results     View All First () 1-1 of 1 () Last       Category<br>NYS & CSEAP Artnership fo. (2)     Image: The Collapse<br>NYS & CSEAP Artnership fo. (2)     Image: The Collapse<br>NYS & CSEAP Artnership fo. (2)       Learning Type<br>"Set instruction (1)<br>"Webcast (1)     Image: The Collapse<br>NYS & SCEAP Artnership fo. (2)     Image: The Collapse<br>NYS & SCEAP Artnership fo. (2)       Upcoming Events<br>Anytime (1)<br>Next 90 Days (1)     This course will pinpoint some of the most common grammar and punctuation mistakes that people make in business writing and<br>demonstrate how to correct them. View Details       Rating<br>5 Mars (2)<br>4 Mars or more (2)<br>1 Mar or more (2)     Class Code<br>P_QCE_R7_5265     Type<br>Webcast Webcast Webinar     Pins       Learning<br>5 Mars or more (2)<br>1 Mar or more (2)     Class Code<br>P_QCE_R7_5265     Type<br>Neutration Start Date<br>Duration Start Date<br>Duration Duration Duration Duration Duration Duration Duration Duration Duration Duration Duration Duration Duration Duration Duration Duration Duration Duration Duration Duration Duration Duration Duration Duration Duration Duration Durati                                                                                                    | Eileen Easterly                                                   | Basic Search   Advanced Search Contact Us                                                                                                    |
| Location<br>No Country (1)<br>United States (1)       Search Results       View All First (1 - 1 of 1 (2) Last<br>(1 - 1 of 1 (2) Last<br>( | lter by                                                           | avoiding common grammar mistakes                                                                                                    |
| Category<br>NYS & CSEA Partnership fo.(2) <ul> <li>             Expand</li></ul>                                                                                                    | Location<br>No Country (1)<br>United States (1)                   | Search Results View All First 🚯 1 - 1 of 1 🛞 Last                                                                                                    |
| Learning Type<br>"Sef Instruction (1)<br>"Webcast(1)     Plan for Later       Upcoming Events<br>Anytime (1)<br>Next 90 Days (1)     This course will propert some of the most common grammar and punctuation mistakes that people make in business writing and<br>demonstrate how to correct them. View Details     This course will propert some of the most common grammar and punctuation mistakes that people make in business writing and<br>demonstrate how to correct them. View Details       Rating<br>5 stars (7)<br>4 stars or more (2)<br>3 stars or more (2)<br>1 star or more (2)     Cleas Code<br>P_OE_R7_5265     Type<br>Webcastwebinar     Duration<br>1 Hrs     Start Date<br>03/22/2021     None     Enroll                                                                                                    | Category<br>NYS & CSEA Partnership fo(2)                          | Expand Collapse     Avoiding Common Punctuation and Grammar Mistakes (P_502)                                                                                                 |
| Upcoming Events<br>Anytime (1)<br>Next 90 Days (1)         This course will pippoint some of the most common grammar and punctuation mistakes that people make in business writing and<br>demonstrate how to correct them. View Details           Rating<br>5 stars (2)<br>4 stars or more (2)<br>2 stars or more (2)<br>1 star or more (2)         Class Code<br>POER7_5265         Type         Duration         Start Date<br>1 Hrs         Location         Price           POER7_5265         "Webcastwebinar         1 Hrs         11/03/2021         Abany, NY         Enroll                                                                                                    | Learning Type<br>"Self Instruction (1)<br>"Webcast (1)            | العد for Later والمعالم (2) View Reviews Plan for Later                                                                                                    |
| Rating<br>5 stars (2)<br>5 stars or more (2)<br>3 stars or more (2)<br>2 stars or more (2)         Class Code         Type         Duration         Start Date         Location         Price           9 stars or more (2)<br>3 stars or more (2)<br>2 stars or more (2)         P_OE_R7_5265         "Webcast/webinar         1 Hrs         11/03/2021         Abany, NY         Enroll           1 star or more (2)         P_PR_ACPGM         "Self Instruction         1 Hrs         03/22/2021         None         Enroll                                                                                                    | Upcoming Events<br>Anytime (1)<br>Next 90 Days (1)                | This course will pinpoint some of the most common grammar and punctuation mistakes that people make in business writing and<br>demonstrate how to correct them. View Details |
| 4 states or more (2)         P_OE_R7_5265         *Webcastwebinar         1 Hrs         11/03/2021         Atbany, NY         Enroll           2 states or more (2)         1 state or more (2)         P_PR_ACPGM         *Self Instruction         1 Hrs         03/22/2021         None         Enroll                                                                                                    | Rating<br>5 stars (2)                                             | Class Code Type Duration Start Date Location Price                                                                                                    |
| 1 star of more (2) P_PR_ACPGM *Self Instruction 1 Hrs 03/22/2021 None Enroll                                                                                                    | 4 stars or more (2)<br>3 stars or more (2)<br>2 stars or more (2) | P_OE_R7_5265 "Webcast/webinar 1 Hrs 11/03/2021 Albany, NY Enroll                                                                                                    |
|                                                                                                    | 1 star or more (2)                                                | P_PR_ACPGM *Self Instruction 1 Hrs 03/22/2021 None Enrol                                                                                                    |
|                                                                                                    |                                                                   |                                                                                                    |
|                                                                                                    |                                                                   |                                                                                                    |

- 5. Scroll to locate the webinar you are interested in.
- 6. Click on the **Enroll** button by the name of the recorded webinar.
- 7. Click on the **Submit Enrollment** button.
- 8. If you wish to view the recording now, click on the Launch link.
- 9. If you wish to view the recording later, click on **My Learning** on the SLMS home page and click on the blue Launch arrow next to the name of the recorded webinar class to start it.